| Introduction              |
|---------------------------|
| Description               |
| Package Details           |
| Device Compatibility      |
| Installation Requirements |
| Installation Instructions |
| Release Date              |

#### Introduction

HotFix CFE (Cumulative Fixes from Engineering) Package includes multiple SPR Hotfixes contained into a single package. The HotFix CFE Package helps the end users to keep up to date with all the SPR hotfixes for given product software release / revision.

HotFix CFE packages are validated only by engineering validation team and the package follows Zebra Technologie's HotFix Package Policy. Click here to view HotFix Package Policy. HotFix Support Policy

### Description

The content and related Hot fixes that are included in this HotFix CFE\_MC67NA\_JB\_030515\_EN\_v010200\_v1\_0.zip is as follows.

| SPR No | Synopsis                                     |
|--------|----------------------------------------------|
| 27892  | AOSP browser fails to capture function keys  |
| 27339  | Screen is unable to rotate on all four sides |

### **Package Details**

CFE\_MC67NA\_JB\_030515\_EN\_v010200\_e\_v1\_0.zip

### **Device Compatibility**

This HotFix CFE Package software release has been approved for use with the following Zebra devices.

| Device  | Operating System | BSP Version |
|---------|------------------|-------------|
| MC67 NA | Android JB 4.1.1 | v030515     |

### Installation Requirements

This SW is intended for the MC67NA device running on 01-4AJ11-J-2200-0001-00-M1-030515 build only.

## Installation Instructions

1. Connect the USB cable from your PC to the device and enable USB mass storage mode on the device.

2. On your PC you should see an internal and external USB mass storage drive (SD card) appears in the File Explorer and copy the CFE\_MC67NA\_JB\_030515\_EN\_v010200\_v1\_0.zip file to any storage.

3. Press and hold 1+9+Power Key. Unit will reboot at this point.

4. Keep holding down PTT Trigger. (Release 1+9+ Power Button at this point.)

5. The Android logo should appear on screen. Release PTT Trigger.

6. Press Home key to launch the Recovery menu.

7. Click on Vol+ or Vol- to navigate and select appropriated storage.

8. Click on PTT Trigger to select the option.

9. Click on Vol+ or Vol- to navigate to the recovery update zip file.

10. Click on PTT Trigger to select the recovery update zip file.

11. Click on Vol+ or Vol- to navigate to 'reboot system now' option and Click on PTT trigger to reboot the device.

# **Release Date**